## IMPOSTAZIONE ORARIO DI RICEVIMENTO SU AXIOS PER PRENOTAZIONE DA PARTE DEI GENITORI

Per impostare l'orario di ricevimento su registro elettronico al fine di consentire alle famiglie di prenotare il colloquio andare nella sezione "Colloqui".

| Oggi |                            |   | Comunicazioni e bacheche  | COLLOQUI                   |               |                                   |
|------|----------------------------|---|---------------------------|----------------------------|---------------|-----------------------------------|
| « ‹  | Domenica, 10 novembre 2024 | > |                           |                            | Comunicazioni | COMUNICAZIONI                     |
| Ora  | Lezioni                    |   | Att. Tutte                | × ricerca                  | Q O +         | RICERCA                           |
| 0    |                            |   |                           |                            |               | SCRUTINI                          |
| 0    |                            |   | 08 Orario docen           | ti Specializzati dal       | 211 ∓         | MATERIALE DIDATTICO E COLLABORA   |
| 3    |                            |   | 2024 Pubblicata da: COLAV | VITO ROCCO                 |               | ALTRE FUNZIONI                    |
| 0    |                            |   | Tutti i docenti           |                            |               | REGISTRO FIRME ALTRE ATTIVITA'    |
| 6    |                            |   | *                         | LETTA DA ALTRI (88) UTENTI |               | SPORTELLO E CORSI                 |
| 6    |                            |   | 08 Orario Docen           | nti e Classi - Sede di     | Letta 🛛 🛛 🖡   | CONTROLLI                         |
|      |                            |   |                           | D: D1: 44                  |               | IMPOSTAZIONI REGISTRO ELETTRONICO |

Nella videata che si apre selezionare "Periodo colloqui".

| Ê                                                          | Ê                                              |          |  |
|------------------------------------------------------------|------------------------------------------------|----------|--|
| ° + → →<br>A A A A A A A A A A A A A A A A A A             |                                                | <b>├</b> |  |
| Colloqui prenotati                                         | Periodo colloqui                               |          |  |
| Clicca per visualizzare l'elenco<br>dei colloqui prenotati | Clicca per visualizzare i periodi dei colloqui |          |  |

Si apre così la finestra in cui impostare il giorno settimanale di ricevimento, l'ora e la sede.

In tale finestra vanno settati:

- periodo ripetibilità: inserire ogni settimana (il sistema in automatico escluderà i giorni dall'8 al 14 e dal 22 al 30 o 31 del mese);
- numero massimo: impostare un numero massimo di colloqui, in ogni caso non inferiore a 4;
- modalità: selezionare "in presenza", unica modalità consentita;
- periodo reperibilità, da data 15/11/2024 a data 30/04/2025;
- giorno ricevimento;
- ora ricevimento;

- sede di ricevimento: scegliere tra le sedi con codice meccanografico che inizia con BT. Per chi ha classi del liceo e del professionale, può selezionare indifferentemente il meccanografico di uno o dell'altro.
- le classi: mettere il segno di spunta sul quadratino in testa all'elenco.

| odo ripetibi                                 | ilità                                                                                                    | Numero                                                           | o massimo                                                                                                    | Modalità                                                                     | Tutti gli alunni         | Attivo                 |
|----------------------------------------------|----------------------------------------------------------------------------------------------------|------------------------------------------------------------------|----------------------------------------------------------------------------------------------------|------------------------------------------------------------------------------|--------------------------|------------------------|
| gni settima                                  | ina 🗸                                                                                                    | -                                                                | 4                                                                                                    | + In presenza                                                                | <ul> <li>✓ SI</li> </ul> | SI                     |
| lata                                         |                                                                                                    | A data                                                           |                                                                                                    | Giorno                                                                       | Ora inizio               | Ora fine               |
| 15/11/2                                      | 2024                                                                                                    | 曲                                                                | 30/04/2025                                                                                                    | Mercoledì                                                                    | ✓ ③ 08:05                | () 09:00               |
| e •                                          |                                                                                                    |                                                                  |                                                                                                    | Non disponibile - Dal                                                        | Non disponibile - Al     | Visibile alle famiglie |
| TBC04601                                     | 111 ISTITUTO PROFESSIONALE - BABLE                                                                                                    | TTA - VIA                                                        | M. CASSANDRO, 2                                                                                                    | × ~ 🛗                                                                        | 曲                        | SI                     |
| por lo fam                                   | niclie                                                                                                    |                                                                  |                                                                                                    |                                                                              |                          |                        |
|                                              |                                                                                                    |                                                                  |                                                                                                    |                                                                              |                          |                        |
|                                              |                                                                                                    |                                                                  |                                                                                                    |                                                                              |                          |                        |
| per colloqu                                  | uio in videochiamate:                                                                                                    |                                                                  |                                                                                                    |                                                                              |                          |                        |
| per colloqu                                  | uio in videochiamate:                                                                                                    |                                                                  |                                                                                                    |                                                                              |                          |                        |
| per colloqu                                  | uio in videochiamate:                                                                                                    |                                                                  |                                                                                                    | Inviare una notifica? Ko                                                     |                          |                        |
| per colloqu                                  | uio in videochiamate:                                                                                                    |                                                                  |                                                                                                    | Inviare una notifica? NO                                                     |                          |                        |
| per colloqu<br>I                             | uio in videochiamate:                                                                                                    |                                                                  |                                                                                                    | Inviare una notifica?                                                        |                          |                        |
| per colloqu<br>I<br>Ico classi               | uio in videochiamate:                                                                                                    | 30046514                                                         |                                                                                                    | Inviare una notifica? NO<br>Classe                                           |                          |                        |
| per colloqu                                  | uio in videochiamate:<br>545 SERVIZI SOCIO-SANITARI - [BTF                                                                                                    | RC04651A                                                         | - ISTITUTO PROFESSIONALI                                                                                                    | Inviare una notifica? NO<br>Classe<br>E - CORSO SERALE]                      |                          |                        |
| per colloqu                                  | uio in videochiamate:<br>5AS SERVIZI SOCIO-SANITARI - [BTF<br>1AL LICEO ARTISTICO - BIENNIO CC                                                                                                    | RC04651A<br>DMUNE - [E                                           | - ISTITUTO PROFESSIONALI<br>3TSL046019 - LICEO ARTISTI                                                                                           | Inviare una notifica? NO<br>Classe<br>E - CORSO SERALE]<br>COJ               |                          |                        |
| per colloqu<br>co classi                     | SAS SERVIZI SOCIO-SANITARI - [BTF<br>1AL LICEO ARTISTICO - BIENNIO CO<br>1BL LICEO ARTISTICO - BIENNIO CO                                                                                                  | RC04651A<br>DMUNE - [E<br>DMUNE - [E                             | - ISTIITUTO PROFESSIONALI<br>3TSL046019 - LICEO ARTISTI<br>3TSL046019 - LICEO ARTISTI                                                            | Inviare una notifica? Classe Classe Corso SERALE] CO] CO]                    |                          |                        |
| per colloqu<br>co classi<br>v<br>v<br>v      | SAS SERVIZI SOCIO-SANITARI - [BTF<br>1AL LICEO ARTISTICO - BIENNIO CO<br>1BL LICEO ARTISTICO - BIENNIO CO<br>1CL LICEO ARTISTICO - BIENNIO CO                                                              | RC04651A<br>DMUNE - [E<br>DMUNE - [E<br>DMUNE - [F               | - ISTITUTO PROFESSIONALI<br>3TSL046019 - LICEO ARTISTI<br>3TSL046019 - LICEO ARTISTI<br>BTSL046019 - LICEO ARTISTI                               | Inviare una notifica? NO<br>Classe<br>E - CORSO SERALEJ<br>COJ<br>COJ<br>COJ |                          |                        |
| per colloqu<br>co classi<br>v<br>v<br>v<br>v | uio in videochiamate:<br>5AS SERVIZI SOCIO-SANITARI - [BTF<br>1AL LICEO ARTISTICO - BIENNIO CC<br>1BL LICEO ARTISTICO - BIENNIO CC<br>1CL LICEO ARTISTICO - BIENNIO CC<br>2AL LICEO ARTISTICO - BIENNIO CC | RC04651A<br>DMUNE - [E<br>DMUNE - [E<br>DMUNE - [E<br>DMUNE - [E | - ISTITUTO PROFESSIONALI<br>BTSL046019 - LICEO ARTISTI<br>BTSL046019 - LICEO ARTISTI<br>BTSL046019 - LICEO ARTISTI<br>BTSL046019 - LICEO ARTISTI | Inviare una notifica? 80<br>Classe<br>E - CORSO SERALE]<br>CO]<br>CO]<br>CO] |                          |                        |

Se il ricevimento è presso la sede succursale di Barletta, selezionare il plesso della sede centrale e poi scrivere nel campo "Note per le famiglie" che "il ricevimento avviene presso la sede succursale di via M. della Croce n. 265"

| eriodo ripetibilità              |                                                                                                    | Numero ma                                                      | assimo                                                                                                    |                                     | Modalità               | Tutti gli alunni     | Attivo                 |  |  |
|----------------------------------|----------------------------------------------------------------------------------------------------|----------------------------------------------------------------|----------------------------------------------------------------------------------------------------|-------------------------------------|------------------------|----------------------|------------------------|--|--|
| Ogni settimana                   | ~                                                                                                    | -                                                              | 4                                                                                                    | +                                   | In presenza            | SI                   | SI                     |  |  |
| a data                           |                                                                                                    | A data                                                         |                                                                                                    |                                     | Giorno                 | Ora inizio           | Ora fine               |  |  |
| 15/11/2024                       |                                                                                                    | <b>a</b> 30/                                                   | /04/2025                                                                                                    |                                     | Mercoledì              | × 08:05              | () 09:00               |  |  |
| ede *                            |                                                                                                    |                                                                |                                                                                                    |                                     | Non disponibile - Dal  | Non disponibile - Al | Visibile alle famiglie |  |  |
| [BTRC046011] ISTITUTO PROF       | FESSIONALE - BARLE                                                                                      | TTA - VIA M.                                                   | CASSANDRO, 2                                                                                                    | × ~                                 | 曲                      | 曲                    | SI                     |  |  |
| ote per le famiglie              |                                                                                                    |                                                                |                                                                                                    |                                     |                        |                      |                        |  |  |
| nk per colloquio in videochiamat | le:                                                                                                    | uccursaic                                                      |                                                                                                    | e 11. 203                           |                        |                      |                        |  |  |
| nk per colloquio in videochiamat | le:                                                                                                    |                                                                |                                                                                                    | Inviare una notifi                  | ica? NO                |                      |                        |  |  |
| nk per colloquio in videochiamat | ie:                                                                                                    |                                                                |                                                                                                    | Inviare una notifi                  | ica? NO<br>Classe      |                      |                        |  |  |
| enco classi                      | ie:<br>Socio-sanitari - [BTF                                                                            | RC04651A - IS                                                  | TITUTO PROFESSIONALE - I                                                                                                    | Inviare una notifi                  | ica? No<br>Classe      |                      |                        |  |  |
| enco classi                      | IO:<br>SOCIO-SANITARI - [BTF<br>ITISTICO - BIENNIO CO                                                   | RC04651A - IS'<br>MUNE - [BTSI                                 | TITUTO PROFESSIONALE - I<br>L046019 - LICEO ARTISTICO<br>JOARDI - LICEO ARTISTICO                                                            | Inviare una notifi                  | ica? No<br>Classe      |                      |                        |  |  |
| enco classi                      | Ie:<br>SOCIO-SANITARI - [BTF<br>ITISTICO - BIENNIO CC<br>ITISTICO - BIENNIO CC                          | RC04651A - IS'<br>MUNE - [BTSI<br>MUNE - [BTSI<br>MUNE - [BTSI | TITUTO PROFESSIONALE - 1<br>L046019 - LICEO ARTISTICO<br>L046019 - LICEO ARTISTICO<br>L046019 - LICEO ARTISTICO                              | Inviare una notifi<br>CORSO SERALEJ | ica? No<br>Classe<br>] |                      |                        |  |  |
| enco classi                      | IO:<br>SOCIO-SANITARI - [BTF<br>ITISTICO - BIENNIO CC<br>ITISTICO - BIENNIO CC<br>ITISTICO - BIENNIO CC | RC04651A - IS'<br>MUNE - [BTSI<br>MUNE - [BTSI<br>MUNE - [BTSI | TITUTO PROFESSIONALE - (<br>L046019 - LICEO ARTISTICO<br>L046019 - LICEO ARTISTICO<br>L046019 - LICEO ARTISTICO<br>L046019 - LICEO ARTISTICO | Inviare una notifi                  | ica? No<br>Classe<br>] |                      |                        |  |  |

Dopo aver settato i parametri in epigrafe e cliccato su salva, il giorno di ricevimento risulta visibile tra i periodi di ricevimento attivi.

|        |            |            |           |       |           |                   |       | ~           |                  |                                                               |      |             | + Nuovo periodo         | H |
|--------|------------|------------|-----------|-------|-----------|-------------------|-------|-------------|------------------|---------------------------------------------------------------|------|-------------|-------------------------|---|
| Attivo | Dal        | AI         | Da<br>ora | A ora | Giorno    | Ripetibilità      | Posti | Modalità    | Vis.<br>famiglie | Sede colloquio                                                | Link | Inserito da | Comandi                 |   |
| ATTIVO | 15/11/2024 | 30/04/2025 | 08:05     | 09:00 | Mercoledi | Ogni<br>settimana | 4     | In Presenza | <b>S</b> ]       | ISTITUTO PROFESSIONALE -<br>BARLETTA - VIA M.<br>CASSANDRO, 2 |      | <b>C</b>    | C Modifica<br>Ĉ Elimina |   |
|        |            |            |           |       |           |                   |       |             |                  |                                                               |      |             | <u>C Copild</u>         |   |
|        |            |            |           |       |           |                   |       |             |                  |                                                               |      |             |                         |   |

Per verificare la presenza di prenotazioni da parte dei genitori, che potrà avvenire fino alle 24 ore precedenti all'ora prefissata, dalla home "Colloqui" selezionare "Colloqui prenotati".

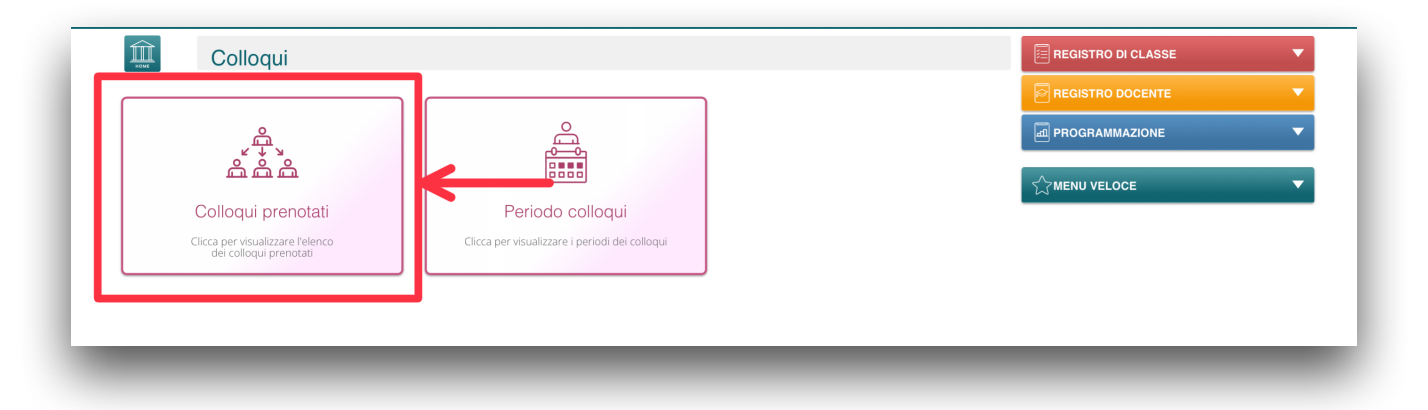

In presenza di una prenotazione, questa risulterà visibile con tutti i dati relativi.

|                               |             |        |                 |             | Da data                                                |                             | A dat        | a        |             | + Nuovo colloquio   |    |  |
|-------------------------------|-------------|--------|-----------------|-------------|--------------------------------------------------------|-----------------------------|--------------|----------|-------------|---------------------|----|--|
|                               |             |        |                 |             |                                                        |                             | 曲            | 31/08/20 | 25          |                     | ~~ |  |
| Data colloquio                | Pos./Orario | Alunno | Genitore/Tutore | Modalità    | Classe                                                 | Sede col                    | loquio       | Link     | Inserito da | Comandi             | W  |  |
| <b>20/11</b><br>08:05 - 09:00 | 3 (=08:32)  | 0      |                 | In presenza | 3CL LICEO ARTISTICO<br>IND. ARCHITETTURA E<br>AMBIENTE | ISTITU<br>PROFESSI<br>BARLE | JTO<br>ONALE |          |             | C Esito<br>ÜElimina |    |  |
|                               |             |        |                 |             |                                                        |                             |              |          |             |                     |    |  |
|                               |             |        |                 |             |                                                        |                             |              |          |             |                     |    |  |
|                               |             |        |                 |             |                                                        |                             |              |          |             |                     |    |  |

Dopo il colloquio cliccare su "Esito" e compilare la scheda.

| Esito colloquio | Avvenuto × ×                         |
|-----------------|--------------------------------------|
| lesto colloquio | Inserisci qui il testo del colloquio |
| Note private    | Inserirsci qui le tue annotazioni    |
|                 |                                      |